## 1. Sortierfunktionen von Konten

- 1. Loggen Sie sich in Ihrem OnlineBanking ein.
- 2. Über die Auswahl Banking & Verträge und den Reiter Start gelangen Sie zu Ihrer Kontenübersicht.
- 3. In der Kontenübersicht haben Sie über das "Drei-Striche-Pfeil-Icon" die Möglichkeit, Ihre Konten nach Finanzinstitut, Kontoart, Kontoinhaber oder individuellen Einstellungen zu sortieren.

| Privatkunden           | Banking & Verträge       | Service & Mehrwerte        |                               |                |                   |
|------------------------|--------------------------|----------------------------|-------------------------------|----------------|-------------------|
| Volks- une<br>Muldenta | d Raiffeisenbank<br>I eG |                            |                               |                |                   |
| Start Überwe           | isung Lastschrift A      | Aufträge Vorlagen Darlehen | Handel & Depot UnionDepot     | Börse & Märkte | Brokerage Classic |
|                        |                          |                            |                               |                |                   |
|                        |                          | Herzlich v                 | villkommen                    | 1              |                   |
|                        |                          | Ihre Konten auf Ba         | asis des Profils: "Privat und | Business"      |                   |
|                        |                          |                            |                               |                |                   |

Den von der Bank übermittelten Kontonamen können Sie individuell abändern (siehe Punkt 2).

## 2. Kontonamen ändern

1. Wählen Sie ein Konto in der Kontenübersicht aus und klicken Sie auf das "Drei-Punkte-Icon".

| Herzlich willkommen!                          |   |    | Ĩ |
|-----------------------------------------------|---|----|---|
| Ihre Konten auf Basis des Profils: "Business" |   |    |   |
|                                               |   |    |   |
| Gesamtsaldo                                   | Ø | ₹↓ | • |

2. Anschließend können Sie über "Konto umbenennen" und dem "Stifte-Symbol" den Namen des Kontos individuell umbenennen.

| +  | Externe Konten hinzufügen    | ← Konto umbenennen |
|----|------------------------------|--------------------|
| -  | Externe Konten löschen       |                    |
| ති | Externe Konten verwalten     |                    |
| Z  | Externe Konten zuordnen      |                    |
| Q  | Externe Konten aktualisieren | VR-Onlinekonto     |
| 0  | Sichtbarkeit und Sortierung  | Kreditkartenkonten |
| Ø  | Konto umbenennen             |                    |

Für Rückfragen stehen wir Ihnen gern zur Verfügung.

Mit freundlichen Grüßen Ihre Volks- und Raiffeisenbank Muldental eG